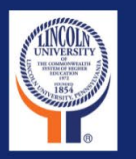

# The New LU Self-Service

# Advising and Registration Faculty Manual

### Fall 2022

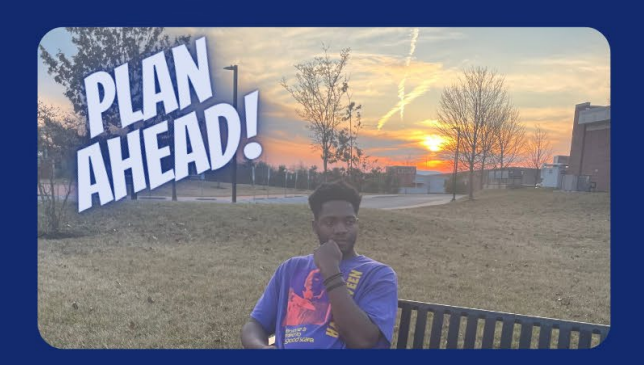

### Table of Contents

| Introduction                            |          |
|-----------------------------------------|----------|
| Advising Holds                          | 4        |
| Student Planning Module<br>Features     | <b>4</b> |
| Instructions for Advisors               | 4        |
| Advising Module                         | 4        |
| Advisement Complete and Review Complete | 6        |
| Course Plan                             | 6        |
| Timeline                                | 7        |
| Progress                                | 8        |
| Course Catalog                          | 9        |
| Plan Archive                            | 12       |
| Test Scores                             | 13       |
| Grades                                  | 13       |
| Petitions & Waivers                     | 14       |

| LU Self-Service Portal Marketing | <b>CETL Student Planning Module</b> |
|----------------------------------|-------------------------------------|
| Committee                        | Ambassadors                         |
| Mr. Fred-Rick L. Roundtree       | Dr. William Donohue                 |
| Ms. Brenda Snider                | Dr. Samaa Gamie                     |
| Ms. Kim Anderson                 | Dr. Moses Haimbodi                  |
| Ms. Theresa Hammond              | Professor Christina Kerns           |
| Ms. Marlene Lacy                 | Dr. Jennifer McCarthy               |
| Ms. Nicola Larkin                | Professor Marcus Norman             |
| Ms. Jernice Lea                  | Dr. Michael Pass                    |
| Mr. Keith Merritt                | Dr. Chasity Riddick                 |
| Ms. Annie Phanthayoum            |                                     |
| Ms. Shirley Quillin              |                                     |
| Ms. Tawana Williams              |                                     |

This manual is a collaboration between Academic Affairs and the Division of Student Success.

#### Introduction

The <u>Colleague Student Self-Service Portal</u> features several modules that focus on student success both academically and financially.

#### **Advising Holds**

If you have a hold on registering, it may be an academic hold or a financial hold. Before you can register for classes, the hold must be removed. Check with your advisor for academic holds, check with the bursar for financial holds.

#### **Student Planning Module**

Students are required to meet with their academic advisor to secure the required permissions to register for classes at their specified times each fall and spring terms. Advisors remove advising holds by selecting "Advisement Complete." Before registering for classes, students will be required to have their "Advisement Complete" prior to every registration period.

#### Features

- 1. Students will set a plan with their academic advisor for their academics at Lincoln University
- 2. View the course catalog
- 3. Set a timeline/calendar of courses for each term schedule
- 4. View grades by term
- 5. View and print an unofficial transcript

#### Instructions for Advisors

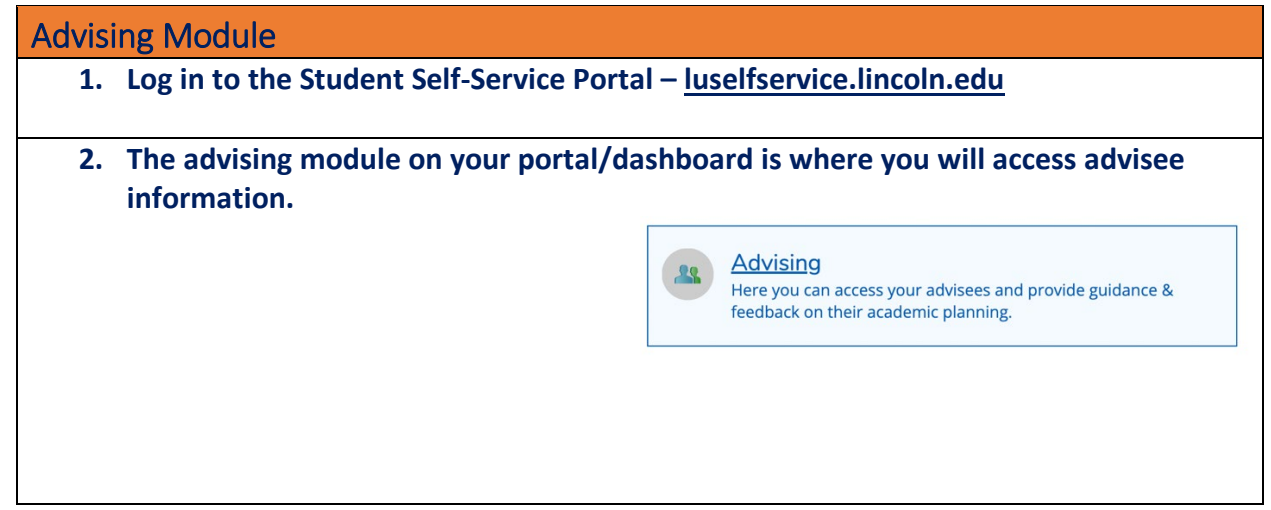

#### 3. To begin working with an advisee, search for the student by name or ID. Recent advisee search will appear in this area. Which student do you want to work with? Find a student by searching or selecting below Search for Student O Student Type a name or ID. Email All My Advised O Advisor Name Review Assigned Advisee ID Program(s) Date of last Advisor(s) Requested advisement Rutledge, Catherine W. (Major) Faculty1, Test (Major) Test Student2 ങ്ങ 0400272 Criminal Justice - Law N/A 1 View Details Enforcement, BS Faculty2, Test (Major) Advisor1, Test (General) 0400273 Sociology, BA Test Student3 සෙ N/A Rutledge, Catherine W. (Major) View Details Faculty1, Test (Major) Faculty2, Test (Major) Advisor1, Test (Athletic) Review your advisee's academic record and begin the planning process 4. Which student do you want to work with? Find a student by searching or selecting below. O Student Type a name or ID.. Click "View Details" to see student's plan Email All My Advisees O Advisor Review Assigned ID Program(s) Date of last Advisor(s) Name Requested Advisee advisement Test Student2 සි 0400272 Criminal Justice - Law N/A Rutledge, Catherine W. (Major) Q View Details Enforcement, BS Faculty1, Test (Major) Faculty2, Test (Major) Advisor1, Test (General) 0400273 Sociology, BA Rutledge, Catherine W. (Major) L Test Student3 693 N/A View Details Faculty1, Test (Major) Faculty2, Test (Major) Advisor1, Test (Athletic) 5. Advisee details will display all information for each advisee. The menu will look like this Advisee Details Q Search for courses. < Back to Advisees Program(s): Criminal Justice - Law Enforcement, BS Advisement Complete tutledge, Cath aculty1, Test Faculty2, Test atherine W Test Student2 Student ID: 0400272 ions.lincoln.edu View Full Profile Notifications (0) Course Plan Timeline Progress Course Catalog Notes Plan Archive Test Scores Unofficial Transcript Grades Petitions & Waivers Graduation Applica < > 2022 Spring + Print Planned: 6 Credits Enrolled: 3 Credits Waitlisted: 0 Credits List Calendar

| 1. Two buttons display on al                                                                          | II advisee pages:                                                         |          |
|----------------------------------------------------------------------------------------------------|---------------------------------------------------------------------------|----------|
|                                                                                                    |                                                                           |          |
| Advisee Details < Back to Advisees                                                                    | Search for coursesQ                                                       |          |
| Programis:<br>Criminal Justice - Law Enforcement, BS                                                  | Advisement Complete                                                       |          |
| Advicestitic<br>Readedge Cathonine W.<br>Fest Student2 Reading, Text<br>Student (M00272 Reading, Text | Review Complete                                                           |          |
| So test attudent2@lifens.lincoin.edu Advisor1, test                                                   |                                                                           |          |
| Notifications ()                                                                                      | ×.                                                                        |          |
| Course Plan Timeline Progress Course Catalog Notes Plan Archive Test Sc                               | cores Unofficial Transcript Grades Petitions & Waivers Graduation Applica |          |
| > 2022 Spring +                                                                                       | Register Now                                                              |          |
| Print                                                                                                 | Planned: 6 Credits Enrolled: 3 Credits Waitdisted: 0 Credits              |          |
| Lst Calendar<br>() Approve ↓ Deny                                                                     |                                                                           |          |
|                                                                                                    |                                                                           |          |
| 2. Review and Complete: WI                                                                            | hen selected, the date the student's course plan                          | was      |
| reviewed and archived ap                                                                              | pears under the button.                                                   |          |
|                                                                                                    |                                                                           |          |
| 3. Advisement Complete: W                                                                             | hen selected, the date the student's "advising h                          | old" was |
| lifted appears under the b                                                                            | putton                                                                    |          |

| > 202   | 22 Spring +                                                              |           |                    | Re                                             | gister Now                                 |
|---------|--------------------------------------------------------------------------|-----------|--------------------|------------------------------------------------|--------------------------------------------|
| rint    | Choose Term                                                              |           |                    | Planned: 6 Credits Enroll                      | ed: 3 Credits Waitlisted: 0 Credits        |
| Approve | R Deny                                                                   |           |                    |                                                |                                            |
| App     | oroval Course                                                            | Credits   | Instructor         | Time                                           | Location                                   |
| )       | ANT-205-01: Marriage and the Family                                      | 3 Credits | Rutledge, C        | TBD                                            | TBD                                        |
|         | This section has a waitlist                                              |           |                    |                                                |                                            |
|         | () Duplicate Course                                                      |           |                    |                                                |                                            |
|         | ANT-205-02: Marriage and the Family <b><ul> <li>Registered</li></ul></b> | 3 Credits | Rutledge, C        | TBD                                            | TBD                                        |
| )       | SOC-209-01: Institutional Racism                                         | 3 Credits | <u>Rutledge, C</u> | TTh 2:00 PM - 3:15 PM<br>1/10/2022 - 4/29/2022 | Main Campus<br>Dickey Hall, 227<br>Lecture |

| > 2022 Spring                                                          | +                                                                  |                                      |                                          | Register Now                      |                                  | List                               | Calendar              | Not Using the         | ese                  |                  |
|------------------------------------------------------------------------|--------------------------------------------------------------------|--------------------------------------|------------------------------------------|-----------------------------------|----------------------------------|------------------------------------|-----------------------|-----------------------|----------------------|------------------|
| B Print                                                                | -                                                                  |                                      | Planned: 6 C                             | iredits Enrolled: 3 Credi         | ts Waitlisted: 0 Credits         | r'h Appro                          | ve 😱 Der              | gray buttor           | ect A Uni            | protect          |
| ∆ Approve Q Derry                                                      | y A Protect A Unprotect                                            |                                      |                                          |                                   |                                  |                                    |                       |                       |                      |                  |
| Approval Cou                                                           | rse                                                                | Credits Instructor                   | Time                                     | Location                          |                                  |                                    |                       |                       |                      |                  |
|                                                                        | 205-01: Marriage and the Family This section has a waitlist        | 3 Credits Rutledge, C                | TBD                                      | TBD                               |                                  |                                    |                       |                       |                      |                  |
| ③ I<br>ANT<br>✓ I                                                      | Duplicate Course<br>-205-02: Marriage and the Family<br>Registered | 3 Credits Rutledge, C                | TBD                                      | TBD                               |                                  |                                    |                       |                       |                      |                  |
| Soc                                                                    | -209-01: Institutional Racism                                      | 3 Credits Rutledge, C                | TTh 2:00 PM - 3:15<br>1/10/2022 - 4/29/2 | PM Main Ca<br>Dickey H<br>Lecture | mpus 🔒                           |                                    |                       |                       |                      |                  |
| 3. If<br>tł<br>Ei                                                      | selecting "Ca<br>nat the studer<br>nrolled, and V                  | lendar,"<br>nt is regis<br>Vaitliste | adviso<br>stered<br>d" for t             | ors will<br>for. Ad<br>the upo    | see a fu<br>visors v<br>coming t | III schedu<br>vill see ci<br>term. | ile show<br>redits th | ing days<br>at are "P | /times/o<br>lanned,  | ourses           |
| List C                                                                 | alendar                                                            |                                      |                                          | Sup                               | Man                              | Tuo                                | Wod                   | Thu                   | Eri                  | Cat              |
| ANT-205-01: M                                                          | larriage and the Family                                            | ×                                    | 11am                                     | Sun                               | Mon                              | lue                                | wed                   | Thu                   | Fri                  | Sat              |
| ✓ Planned                                                              |                                                                    |                                      | 12                                       |                                   |                                  |                                    |                       |                       |                      |                  |
| Credits: 3 Cred<br>Grading: Grade<br>Instructor: Rut<br>1/24/2022 to 5 | its<br>ed<br>ledge, <u>C</u><br>/6/2022                            |                                      | 12pm                                     |                                   |                                  |                                    |                       |                       |                      |                  |
| Waitlisted: 0<br>Time: TBD<br>Location: Main                           | Campus TBD                                                         |                                      | 2pm                                      |                                   |                                  | <u>50C-209-01</u> X                |                       | <u>SOC-209-01</u> X   |                      |                  |
| This se                                                                | ection has a waitlist                                              |                                      | 4pm                                      |                                   |                                  |                                    |                       |                       |                      |                  |
|                                                                        | Waitlist                                                           |                                      | 5pm                                      |                                   |                                  |                                    |                       |                       |                      |                  |
| ✓ View other                                                           | sections                                                           |                                      | 6pm                                      |                                   |                                  |                                    |                       |                       |                      |                  |
|                                                                        |                                                                    |                                      | 7pm                                      |                                   |                                  |                                    |                       |                       |                      |                  |
| ANT-205-02: M                                                          | arriage and the Family                                             |                                      | 8pm                                      |                                   |                                  |                                    |                       |                       |                      |                  |
| ✓ Registered                                                           |                                                                    |                                      | 9pm                                      |                                   |                                  |                                    |                       |                       |                      |                  |
| Credits: 3 Cred                                                        | its                                                                |                                      | 10pm                                     |                                   |                                  |                                    |                       |                       |                      |                  |
| Grading: Grade<br>Instructor: Rut                                      | ed<br>ledge, <u>C</u><br>(6/2022                                   |                                      | 11pm                                     |                                   |                                  |                                    |                       |                       |                      |                  |
| Time: TBD<br>Location: Main                                            | Campus TBD                                                         |                                      |                                          | Sun                               | Mon                              | Tue                                | Wed                   | Thu                   | Fri                  | Sat              |
| imeline                                                                | <u> </u>                                                           |                                      |                                          |                                   |                                  | ·                                  |                       |                       |                      |                  |
| 1. Ti<br>ac                                                            | he Timeline ta<br>dvisors can ac                                   | ab will sh<br>Id terms               | now the<br>to the                        | e stude<br>plan. I                | ent's aca<br>f section           | demic p<br>ns of cou               | lan, tern<br>rses hav | n by tern<br>e not be | n. Stude<br>en estab | nts or<br>lished |
| y av                                                                   | vailable.                                                          | ermore                               | specifi                                  | c udys/                           | unes v                           | viien tile                         |                       | uise sull             | equie is             |                  |

| ANT-205-02: Marriage and the Family<br>Credits: 3 Credits<br>SOC-209-01: Institutional Racism<br>Credits: 3 Credits<br>A Protected | XXXXXXXXXXXXXXXXXXXXXXXXXXXXXXXXX                                       | *                       |                                   |                         | >                            |
|----------------------------------------------------------------------------------------------------|-------------------------------------------------------------------------|-------------------------|-----------------------------------|-------------------------|------------------------------|
| 3 Enrolled Credits, 6 Planned C                                                                                                    | iredits 3 Enr                                                           | olled Credits           |                                   |                         |                              |
| rogress                                                                                                    |                                                                         |                         |                                   |                         |                              |
| Criminal Justice - La                                                                                                    | S Course Catalog Notes                                                  | Plan Archive Test Score | s Unofficial Transcript           | Grades Petitions & Waiv | ers Graduation Application   |
| At a Glance                                                                                                    |                                                                         |                         |                                   |                         | 🖨 Print                      |
| umulative GPA:<br>nstitution GPA:<br>Degree:                                                                                       | 3.494 (2.000 required)<br>3.494 (0.000 required)<br>Bachelor of Science | (i) Program Com         | pletion must be verified by the F | egistrar.               |                              |
| flajors:<br>Jepartments:<br>Jatalog:                                                                                               | Criminal Justice<br>Sociology & Criminal Justice<br>2018                | Progress                |                                   |                         |                              |
| inticipated Completion Date:                                                                                                    | 9/14/2025                                                               | Total Crodita           |                                   |                         | 80 of 120                    |
| rescription<br>riminal Justice - Law Enforcement, BS<br>Program Notes                                                              |                                                                         |                         | 71                                | 3 6                     |                              |
| how Program Notes<br>Requirements Collapse Alt                                                                                     |                                                                         |                         |                                   |                         |                              |
| ihow Program Notes<br>Requirements <u>Collapse Alf</u><br>Core Curriculum                                                          |                                                                         |                         |                                   |                         |                              |
| how Program Notes<br>Requirements Collapse Alt<br>Core Curriculum<br>Complete all of the following items.                          | 9 of 9 Completed. Hide Details                                          | tool is exact           | and is viewab                     | e by student            | s and advisors.              |
| how Program Notes<br>Requirements Collapse Alt<br>Core Curriculum<br>Complete all of the following items.                          | 9 of 9 Completed. Hide Details<br>ed degree audit                       | tool is exact           | and is viewab                     | e by student            | s and advisors.<br>s will be |

students can select "Search" to select another course to fulfill the requirement.

| i.<br>.egal Analysis Requirement: ENG-314                                          | ✓ 1 of 1 Course                      | s Completed. Hide Details                               |                                           |                             |                              |                          |
|------------------------------------------------------------------------------------|--------------------------------------|---------------------------------------------------------|-------------------------------------------|-----------------------------|------------------------------|--------------------------|
| Status                                                                             | Course                               |                                                         | Search                                    | Grade                       | Term                         | Credits                  |
| ✓ Completed                                                                        | ENG-314                              | Legal Analysis and Writing                              |                                           | в                           | 2020FA                       | 3                        |
| overnment Requirement: POL-101 or                                                  | POL-201 🗸 1 o                        | 1 Courses Completed. Hide Details                       |                                           |                             |                              |                          |
| Status                                                                             | Course                               |                                                         | Search                                    | Grade                       | Term                         | Credits                  |
| ✓ Completed                                                                        | POL-101                              | American National Government                            |                                           | A                           | 2020SP                       | 3                        |
| ✓ Fulfilled                                                                        | POL-201                              | State and Local Government                              |                                           |                             |                              |                          |
| epartment Electives Take 2 Courses f<br>of 2 Courses Completed. Hide Det<br>Status | from the following<br>ails<br>Course | : CRJ-301, CRJ-314, CRJ-320, CRJ-322, CRJ-323, CRJ-345, | CRJ-346, CRJ-347, CRJ-348, CRJ-349, CF    | RJ-351, CRJ-352, S<br>Grade | OC-353 CRJ-495 POL-3         | Credits                  |
| ✓ Completed                                                                        | CRJ-314                              | Criminological Theory                                   |                                           | A-                          | 2020FA                       | 3                        |
| <ol> <li>Not Started</li> </ol>                                                    | <u>CRJ-320</u>                       | Intro to Law Enforcement                                |                                           |                             |                              |                          |
| (i) Not Started                                                                    | CRJ-322                              | Forensic Science                                        |                                           |                             |                              |                          |
|                                                                                    |                                      |                                                         |                                           |                             |                              |                          |
| ourse Catalo                                                                       | g                                    |                                                         |                                           |                             |                              |                          |
| 1. You can<br>or you c                                                             | view t<br>an viev                    | he course catalog w<br>w the course catalog             | ithin your port<br>by visiting <u>luc</u> | tal, wit                    | thin the<br><u>s.lincoln</u> | advisee<br><u>.edu</u> . |
| 2. The Cou                                                                         | irse Ca                              | talog tab displays all                                  | active course                             | s. You                      | will sele                    | ct the t                 |

search specific parameters for courses (subject, days of the week, location, academic level, time of the day.

| Term Meeting Start Date   Select Term M/d/JJJJ   Courses And Sections   Subject   Subject   Subject   Course number   Section     Subject     Course number   Section     Subject     Course number   Section   Subject     Course number   Section   Subject     Course number   Section   Subject     Course number   Section   Subject     Course number   Section   Subject     Course number   Section   Subject     Course number   Section   Subject     Course number   Section   Subject     Curse number   Section   Subject   Section   Uncation     Select Location     Select Location     Select Academic Level     Select Time Of Day     Immed of Day     Immed of Day     Multipue     Clear     Search                                                                             | <ul> <li>Section Listing</li> </ul> |        |               |                  |           |                 |
|----------------------------------------------------------------------------------------------------|-------------------------------------|--------|---------------|------------------|-----------|-----------------|
| Subject Image: Section   Subject Course number   Subject Course number   Subject Tuesday   Hadd More Wednesday   Days Of Week Monday   Sunday Nonday   Tuesday Wednesday   Select Location Image: Section   Academic Level Image: Section   Select Time Of Day Image: Time Starts by   Time Ends by Intern AM/PM   Intern of Day Intern AM/PM   Clear Search                                                                                         | Term                                |        | Me            | eting Start Date | Me        | eeting End Date |
| Courses And Sections   Subject Course number Section   Subject Course number Section   Subject Course number Section   + Add More Course number Section   Days Of Week Ourse number Wednesday   Sunday Monday Tuesday   Wednesday Tuesday Wednesday   Cacation Saturday     Cacation Ime Of Day   Select Academic Level Ime Starts by   Select Time Of Day Ime Ends by   hh:mm AM/PM Ih:mm AM/PM   Clear Search                                                                                                    | Select Term                         |        | • [           | Л/d/ууууу        |           | M/d/yyyy        |
| Subject Course number Section   Subject Course number Section   Subject Course number Section   + Add More Course number Section   + Add More Course number Section   + Add More Course number Section   + Add More Course number Section   - + Add More                                                                                                    | Courses And Sections                |        |               |                  |           |                 |
| Subject Course number Section   Subject Course number Section   + Add More Course number Section   Days Of Week Order Order   Sunday Monday Tuesday   Thursday Friday Saturday    Location   Select Location Image: Starts by Select Location   Select Location Image: Starts by Select Location   Select Time Of Day Image: Image: Starts by Select Time Ends by Select Time Of Day   Clear Search                                                                                                    | Subject                             | 0      | •             | Course number    |           | Section         |
| Subject Course number     Sudday     Days Of Week   Sunday   Monday   Tuesday   Wednesday     Saturday     Location   Select Location     Select Academic Level     Select Time Of Day     Int:mm AM/PM     Int:mm AM/PM     Clear     Search                                                                                                    | Subject                             |        | •             | Course number    |           | Section         |
| + Add More     Days Of Week   Sunday   Thursday   Friday     Saturday     Location   Select Location     Select Academic Level     Select Time Of Day     Imme Of Day     Imme Of Da | Subject                             |        |               | Course number    |           | Section         |
| Days Of Week   Sunday   Thursday   Friday                                                                                                    | + Add More                          |        |               |                  |           |                 |
| Thursday     Iccation     Select Location     Academic Level     Select Academic Level     Select Time Of Day     Imm AM/PM     hh::mm AM/PM     Clear     Search                                                                                                    | Days Of Week                        | Monday |               | Tuesday          | $\square$ | Wednesday       |
| Location<br>Select Location<br>Academic Level<br>Select Academic Level<br>Select Time Of Day<br>Time Starts by<br>Time Ends by<br>hh:mm AM/PM<br>hh:mm AM/PM<br>Clear<br>Search                                                                                                    | Thursday                            | Friday |               | Saturday         |           |                 |
| Location Select Location Academic Level Select Academic Level Select Time Of Day Time Starts by Time Ends by h:mm AM/PM h:mm AM/PM Clear Search                                                                                                    |                                     |        |               |                  | -         |                 |
| Select Location     Academic Level     Select Academic Level     Time Of Day     Select Time Of Day     hh:mm AM/PM     hh:mm AM/PM     Clear     Search                                                                                                    | Location                            |        |               |                  |           |                 |
| Academic Level                                                                                                    | Select Location                     |        | <b>`</b> ]    |                  |           |                 |
| Select Academic Level                                                                                                    | Academic Level                      |        |               |                  |           |                 |
| Time Of Day     Select Time Of Day     hh:mm AM/PM     Clear     Search                                                                                                    | Select Academic Leve                | <br>   | <u> </u>      |                  |           |                 |
| Select Time Of Day hh:mm AM/PM hh:mm AM/PM                                                                                                    | Time Of Day                         |        | Tir           | ne Starts by     | Tir       | ne Ends by      |
| Clear Search                                                                                                    | Select Time Of Day                  |        | <b>`</b> ] [' | וh:mm AM/PM      |           | hh:mm AM/PM     |
|                                                                                                    | Clear                               | Search |               |                  |           |                 |
|                                                                                                    |                                     |        |               |                  |           |                 |
|                                                                                                    |                                     |        |               |                  |           |                 |
|                                                                                                    |                                     |        |               |                  |           |                 |
|                                                                                                    |                                     |        |               |                  |           |                 |
|                                                                                                    |                                     |        |               |                  |           |                 |
|                                                                                                    |                                     |        |               |                  |           |                 |
|                                                                                                    |                                     |        |               |                  |           |                 |
|                                                                                                    |                                     |        |               |                  |           |                 |
|                                                                                                    |                                     |        |               |                  |           |                 |

## 3. After you search, you can filter your search. (e.g., availability, location, instructor, academic level, course level).

| < Back to Course Catalog                                                      |                                |                    |            |                       |                 |  |
|-------------------------------------------------------------------------------|--------------------------------|--------------------|------------|-----------------------|-----------------|--|
| Filter Results                                                                | Hide                           | Advanced Se        | earch Sele | ction: BIO            |                 |  |
| The results                                                                   | Hide                           | Filters Appli      | ed: 2022   | Fall X                |                 |  |
| Availability                                                                  | ^                              | Term 🗘             | Status     | Section Name          | Title           |  |
| Open and Waitlisted Sections     Open Sections Only                           |                                | 2022 Fall          | Open       | <u>BIO-101-01</u>     | Human Biolog    |  |
| Subjects                                                                      | ^                              | 2022 Fall          | Open       | BIO-101-02            | Human Biolog    |  |
| Biology (55)                                                                  |                                |                    |            |                       |                 |  |
| Locations                                                                     | ^                              | 2022 Fall          | Open       | <u>BIO-101-03</u>     | Human Biolog    |  |
| Main Campus (54) Adult & Continuing Education (1)                             |                                | 2022 Fall          | Open       | BIO-101L-01           | Human Biolog    |  |
| Terms                                                                         | ^                              | 2022 Fall          | Open       | BIO-101L-02 +\$       | Human Biolog    |  |
| 2022 Fall (55)                                                                |                                |                    |            |                       |                 |  |
| Days of Week                                                                  | ^                              | 2022 Fall          | Open       | BIO-101L-03           | Human Biolog    |  |
| <ul> <li>Monday (22)</li> <li>Tuesday (14)</li> <li>Wednesday (24)</li> </ul> |                                | 2022 Fall          | Open       | BIO-101L-04 +\$       | Human Biolog    |  |
| Thursday (13)<br>Friday (18)                                                  |                                | 2022 Fall          | Open       | BIO-101L-05           | Human Biolog    |  |
| Time of Day                                                                   | ^                              | 2022 Fall          | Open       | BIO-101L-G1 +\$       | Human Biolog    |  |
| Select time range                                                             | ~                              |                    |            |                       |                 |  |
| Starts by                                                                     | nds by                         | 2022 Fall          | Open       | <u>BIO-103-01</u> +\$ | General Bioloį  |  |
| hh:mm AM/PM                                                                   | hh:mm AM/PM                    | 2022 Fall          | Open       | BIO-103-02 +\$        | General Biolog  |  |
| Instructors                                                                   | ^                              |                    |            |                       |                 |  |
| Anna K. Hull (3)                                                              |                                | 2022 Fall          | Open       | <u>BIO-103-03</u> +\$ | General Bioloį  |  |
| James W. Gallagher (4) Jennifer McCarthy (4) Karen A. Baskerville (4)         |                                | 2022 Fall          | Open       | BIO-103L-01           | Gen Biology I   |  |
| Show All Instructors                                                          |                                | 2022 Fall          | Open       | BIO-103L-02           | Gen Biology I   |  |
| Academic Levels                                                               | ^                              |                    |            |                       |                 |  |
| Undergraduate (55)                                                            |                                | 2022 Fall          | Open       | BIO-103L-03           | Gen Biology I   |  |
| First Yr (26)                                                                 | ^                              | 2022 Fall          | Open       | BIO-103L-04           | Gen Biology I   |  |
| Second Year (17) Third Year (9) Fourth Year (3)                               |                                | 2022 Fall          | Open       | BIO-103L-07           | Gen Biology I   |  |
| Instruction Type                                                              | ^                              | 2022 Fall          | Open       | BIO-104-01            | General Bioloį  |  |
| Not Online (28)                                                               |                                |                    |            |                       |                 |  |
|                                                                               |                                | 2022 Fall          | Open       | BIO-104L-01           | Gen Biology II. |  |
| 4. IO Open the course                                                         | section details,               | CIICK ON           | the s      | ection na             | me.             |  |
| Filters Applied: None                                                         |                                |                    |            |                       |                 |  |
| Term 🗘 Status 🗘 Section Name                                                  | Title 🗘 D                      | ates               | Location   | n 🗘 Instructiona      | Methods 🗘       |  |
| 2022 Fall Open <u>SOS-151-01</u>                                              | African American Experience 8  | /22/2022-12/9/2022 | Main Ca    | ampus Lecture         |                 |  |
| 2022 Fall Open <u>SOS-151-02</u>                                              | African American Experience 8. | /22/2022-12/9/2022 | Main Ca    | ampus Lecture         |                 |  |

| 5.                                 | When you of<br>and seats av<br>Section" in of<br>be registere<br>Section Details | ppen section details, an area displaying course description, course dates,<br>vailable will be displayed. An Advisor or Student can then select "Add<br>order to plan the course. By returning to "Course Plan" = the course can<br>of for or a section selected. This is an important step.                                                                                                |
|------------------------------------|----------------------------------------------------------------------------------|----------------------------------------------------------------------------------------------------|
|                                    | SOS-151-01 African Ameri                                                         | can Experience                                                                                                    |
|                                    |                                                                                  |                                                                                                    |
|                                    | Meeting Information                                                              | M, W, F 9:00 AM - 9:50 AM<br>8/22/2022 - 12/9/2022<br>Main Campus, Haroid F. Grim Hall 200 (Lecture)                                                                                                    |
|                                    | Dates                                                                            | 8/22/2022 - 12/9/2022                                                                                                    |
|                                    | Seats Available                                                                  | 30 of 30 Total                                                                                                    |
|                                    | Credits                                                                          | 3                                                                                                    |
|                                    | Grading                                                                          | Graded                                                                                                    |
|                                    | Requisites                                                                       | None                                                                                                    |
|                                    | Course Description                                                               | This introductory course provides students an overview of the experiences of African<br>Americans from African origins to the present using diverse approaches and<br>multidiscipilinary perspectives. Students gain an understanding of the contributions of<br>African Americans to the development of the United States, and the current issues<br>facing African Americans communities. |
|                                    | Books                                                                            | Bookstore Information                                                                                                    |
|                                    |                                                                                  |                                                                                                    |
|                                    |                                                                                  | Close                                                                                                    |
| 0.                                 | decisions ar<br>are viewabl<br>erased. Thi                                       | ad communication during advising appointments. <u>Very Important: Notes</u><br><u>e by student and advisor. They are NOT confidential and CANNOT be</u><br>s function allows students to track their academic plans and be                                                                                                    |
|                                    | Notifications (0)                                                                |                                                                                                    |
|                                    | Course Plan Timeline                                                             | Progress Course Catalog Notes Plan Archive Test Scores Unofficial Transcript Grades                                                                                                    |
|                                    | < > 2022 Sp                                                                      | vring +                                                                                                    |
| Notificatio                        | ns ()                                                                            | ~                                                                                                    |
| Course Plan                        | Timeline Progress                                                                | Course Catalog Notes Plan Archive Test Scores Unofficial Transcript Grades Petitions & Waivers Graduation Application                                                                                                    |
| Compos                             | e a Note<br>car<br>vier                                                          | rpe Note Here. Note<br>not be eradvisor and<br>student.                                                                                                    |
| Save N<br>View No<br>No advising n | Note Save Not<br>ote History<br>Notes have been entered.                         | 6.                                                                                                    |
| Plan A                             | rchive                                                                           |                                                                                                    |
| 1.                                 | A plan for a<br>selected. By<br>archive the<br>area will dis                     | student will be archived each time the button "Review Complete" is<br>selecting the review complete button, the advisor will be prompted to<br>course plan. As a best practice, select "YES" each time. The Plan Archive<br>splay all previous plans. Note: Students do not have access to their                                                                                            |

| A pl                                                                                                    | an is a record of c                                                                                   | oursework                                                                | without g                                                   | grades. It se                                                               | erves as                                              | a cours                                              | e check-list                  | for |
|----------------------------------------------------------------------------------------------------|----------------------------------------------------------------------------------------------------|--------------------------------------------------------------------------|-------------------------------------------------------------|-----------------------------------------------------------------------------|-------------------------------------------------------|------------------------------------------------------|-------------------------------|-----|
| stuc                                                                                                    | dents as they plan                                                                                    | their terms                                                              | •                                                           |                                                                             |                                                       |                                                      |                               |     |
| Advisee Details<br>< Back to Advisees                                                                                                    |                                                                                                    |                                                                          |                                                             | Search for courses                                                          | Q                                                     |                                                      |                               |     |
| Provide American American Americ<br>American American Americ | rgram(s):<br>iminal Justice - Law Enforcement, BS                                                     | To archive,<br>click Review<br>Complete.                                 | $\square$                                                   | Advisement Comple                                                           | te                                                    |                                                      |                               |     |
| Test Student2                                                                                                    | dvisor(s):<br>utedge, Catherine W.<br>iculty1, Test                                                   |                                                                          |                                                             | Review Complete                                                             |                                                       |                                                      |                               |     |
| Student ID: 0400272 Fa<br>At<br>test.student2@lions.lincoln.edu                                                                                                    | iculty2, Test<br>Ivisor1, Test                                                                        |                                                                          |                                                             | Course Plan last reviewed on 3                                              | 1/17/2022 by Faculty1, Tes                            |                                                      |                               |     |
| View Full Profile                                                                                                    |                                                                                                    |                                                                          |                                                             |                                                                             |                                                       |                                                      |                               |     |
| Notifications (0)                                                                                                    |                                                                                                    |                                                                          |                                                             |                                                                             | ~                                                     |                                                      |                               |     |
| Course Plan Timeline                                                                                                    | Progress Course Catalog Notes Plan                                                                    | Archive Test Scores Unoffi                                               | icial Transcript Grade                                      | s Petitions & Waivers Gra                                                   | aduation Application                                  |                                                      |                               |     |
| Archived PDF                                                                                                    | Archived Archive Date                                                                                 |                                                                          | Archived By                                                 |                                                                             |                                                       |                                                      |                               |     |
| Download                                                                                                    | secion. 3/17/2022 8:16:05 PM                                                                          |                                                                          | Faculty1, Test                                              |                                                                             |                                                       |                                                      |                               |     |
|                                                                                                    |                                                                                                    |                                                                          |                                                             | _                                                                           |                                                       |                                                      |                               |     |
| Test Score                                                                                                    | es                                                                                                    |                                                                          |                                                             |                                                                             |                                                       |                                                      |                               |     |
| 1. Adn                                                                                                    | nission Test scores                                                                                   | and Placen                                                               | nent Test                                                   | ts (as appliq                                                               | able) ar                                              | e locate                                             | ed in the Tes                 | st  |
| Sco                                                                                                    | res tab.                                                                                              |                                                                          |                                                             |                                                                             | ,                                                     |                                                      |                               |     |
| 500                                                                                                    |                                                                                                    |                                                                          |                                                             |                                                                             |                                                       |                                                      |                               |     |
| Notifications 0                                                                                                    |                                                                                                    |                                                                          |                                                             |                                                                             |                                                       |                                                      |                               |     |
| Course Plan Timelin                                                                                                    | e Progress Course Catalog                                                                             | Notes Plan Archive                                                       | Test Scores                                                 | Jnofficial Transcript G                                                     | irades                                                |                                                      |                               |     |
| Admission Tests                                                                                                    |                                                                                                    |                                                                          |                                                             |                                                                             |                                                       |                                                      |                               |     |
| (i) No tests of th                                                                                                    | is type have been recorded.                                                                           |                                                                          |                                                             |                                                                             |                                                       |                                                      |                               |     |
| Placement Tests                                                                                                    |                                                                                                    |                                                                          |                                                             |                                                                             |                                                       |                                                      |                               |     |
| Grades                                                                                                    |                                                                                                    |                                                                          |                                                             |                                                                             |                                                       |                                                      |                               |     |
| In the grad<br>term expar<br>visible in th<br>Course Plan Timeline                                                                                                    | es tab, advisee gra<br>nds to display the f<br>nis area. Transfer of<br>Progress Course Catalog Notes | ade reports<br>full course s<br>redit is viev<br>Plan Archive Test Score | are visib<br>chedule<br>vable in t<br>es Unofficial Transco | le. By term<br>with grades<br>the student<br><sup>ipt Grades</sup> Petition | along w<br>s. Note:<br>'s degree<br>s & Walvers Gradu | ith tern<br>Transfe<br>e audit.<br>ation Application | n GPA. Each<br>r credit is no | ot  |
| 2022 Spring (1/24/2                                                                                                    | :022-5/6/2022)                                                                                        |                                                                          |                                                             |                                                                             |                                                       | ~                                                    |                               |     |
|                                                                                                    |                                                                                                    |                                                                          |                                                             |                                                                             |                                                       |                                                      |                               |     |
| 2022 Fall (8/22/2022-:                                                                                                    | 12/9/2022)                                                                                            |                                                                          |                                                             |                                                                             |                                                       | ^                                                    |                               |     |
| Course Section                                                                                                    | Title                                                                                                 | Credits                                                                  | Final Grade                                                 |                                                                             | Midterms                                              |                                                      |                               |     |
| SOC-318-01                                                                                                    | Sociological Theory                                                                                   | 3                                                                        |                                                             | 1                                                                           |                                                       |                                                      |                               |     |
| 8/22/2022 - 12/9/2022                                                                                                    |                                                                                                    |                                                                          |                                                             |                                                                             |                                                       |                                                      |                               |     |
| 2022 Spring (1/24/202                                                                                                    | 2-5/6/2022)                                                                                           |                                                                          |                                                             |                                                                             |                                                       | ^                                                    |                               |     |
| Course Section                                                                                                    | Title                                                                                                 | Credits                                                                  | Final Grade                                                 |                                                                             | Midterms                                              |                                                      |                               |     |
|                                                                                                    |                                                                                                    |                                                                          |                                                             |                                                                             |                                                       |                                                      |                               |     |

### Petitions & Waivers

| This section is read only. Petitions and waivers will continue to follow current universit | y |
|--------------------------------------------------------------------------------------------|---|
| procedures.                                                                                |   |

| Notifications ()                                                                                                    |                                                                                                    |                 |                |       |              |             |                       |        |                     |                        |
|----------------------------------------------------------------------------------------------------|----------------------------------------------------------------------------------------------------|-----------------|----------------|-------|--------------|-------------|-----------------------|--------|---------------------|------------------------|
| Course Plan                                                                                                    | Timeline                                                                                                    | Progress        | Course Catalog | Notes | Plan Archive | Test Scores | Unofficial Transcript | Grades | Petitions & Waivers | Graduation Application |
| Student I<br>No existing pet<br>Faculty C<br>No existing fac<br>Requisite<br>No existing wa<br>Add Auth<br>No existing add<br>Overload<br>No existing over | Petition(s)<br>ititions<br>Consent(s)<br>ulty consents<br>Waiver(s<br>ivers<br>norization<br>d authorizations<br>  Petition(s<br>erload petitions | s)<br>(s)<br>s) |                |       |              |             |                       |        |                     |                        |